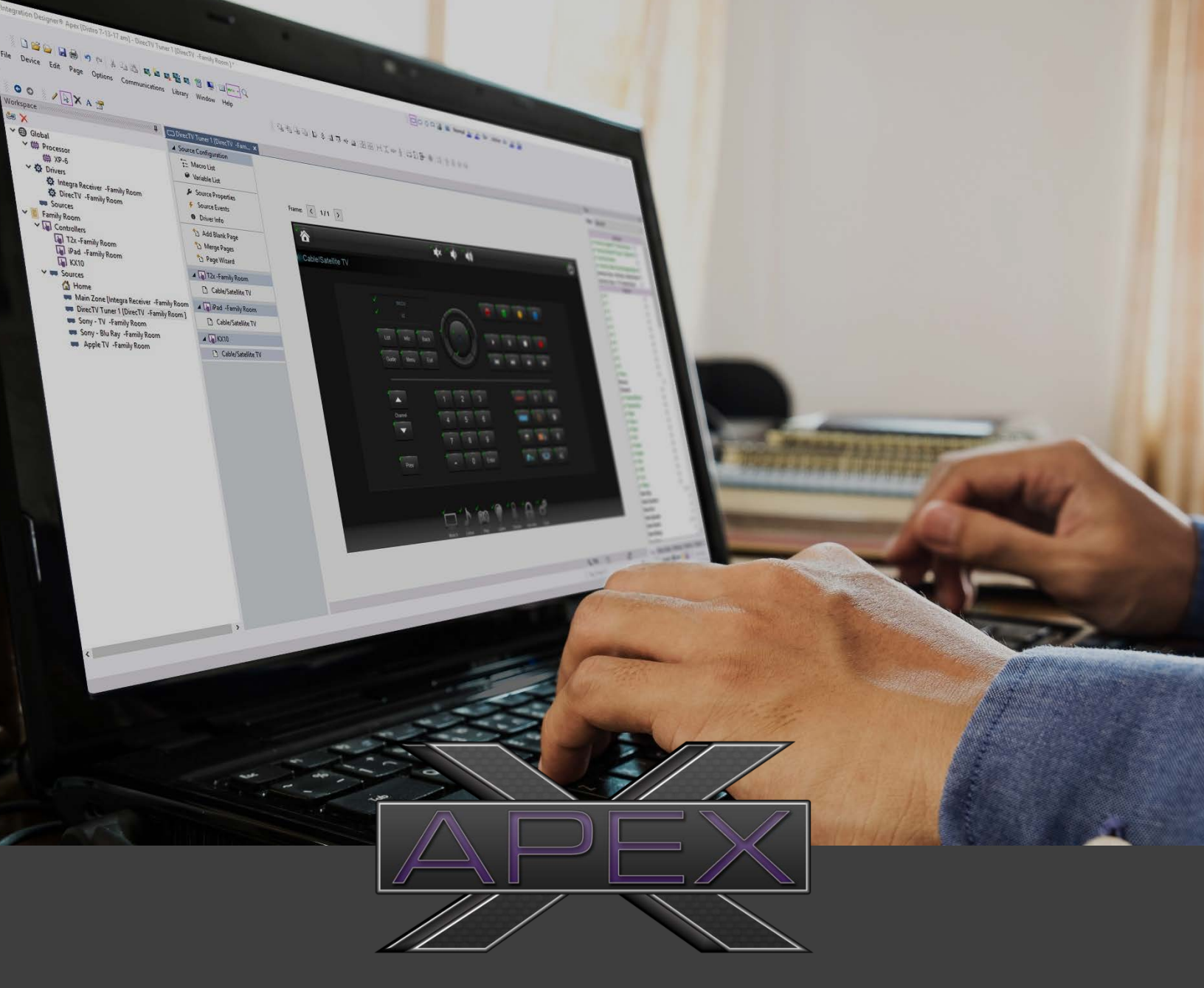

# INTEGRATION DESIGNER® APEX

System Design and Custom Programming Workbook

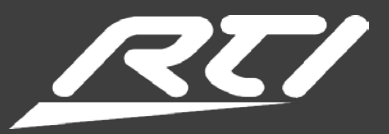

## **INTEGRATION DESIGNER® APEX OVERVIEW**

**Integration Designer APEX** offers a brand-new approach to automation control software, giving you the efficiency you need to scale your business, with complete freedom to customize experiences and keep your competitive edge. APEX combines the best of both programming worlds, bringing time-saving workflows into a platform that's entirely "open" or customizable.

The new auto-programming features in APEX give you an enormous head start on every project, reducing programming steps and giving you more agility to scale quickly and focus on the experiences your client will value. Standard buttons that used to take hours to program can now be done in minutes. With efficiency, speed, and total control, you're now better equipped to compete in new markets and run a more profitable business.

During this interactive course, we will explore basic programming concepts and discuss realworld scenarios to guide you through the process from setup to completion. The course will be hands-on, where you will be challenged to you create a system and discuss it with the instructor.

### **PROGRAMMING INTRODUCTION**

Integration Designer APEX introduces a new way of connecting the user interface programming to the control logic. Instead of assigning macros and commands directly to buttons, each button in the UI has a "tag" that allows it to connect with the appropriate programming. This clean separation of UI and logic allows several new capabilities:

- The new auto-programming capabilities can generate the control programming while being compatible with any appropriately-tagged UI template
- The programming can be defined at multiple levels so that programming can be defined once and shared among as many devices as necessary
- The programming can be switched out to a different device without changing the UI

To resolve the programming on any given button, the tags are searched in the following order for a match (highest priority to lowest): Controller: Room: Source: Global. Most of the programming will take place at the "Source" level (e.g. the Blu-Ray player). All controllers that have access to that source will automatically share the programming. You can then program commands like "Volume Up" at the Room level, and all controllers in that room will automatically share that programming, so that you can modify it in a single place if it changes.

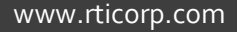

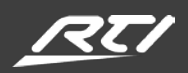

# **KEY CONCEPTS AND TERMS**

Tags are a new and powerful time saving feature that will allow you to share Macros or Variables across multiple pages, and even across multiple devices. In Integration Designer APEX, every button or active text box will need to have a Tag assigned to it. Each Tag will need to be assigned to a Macro or a Variable. Tags can be shared between pages and devices.

#### EXAMPLE

| T1-B+                                                                           | T2X | КХ-7                                                                                      |
|---------------------------------------------------------------------------------|-----|-------------------------------------------------------------------------------------------|
| •<br>                                                                           |     |                                                                                           |
| Channel Up<br>Tag Channel Up<br>Tag Channel Vp<br>Tag V Morte<br>V Morte<br>V V |     | Satell<br>Tag Channel Up<br>Tag Channel Up<br>Tag Channel<br>Channel<br>Prev<br>- 0 Enter |

In this example, we have a T1-B+, a T2X, and a KX-7. The Channel Up buttons have been assigned the Tag of Channel Up. This Channel Up Tag will need to have a Macro assigned to it.

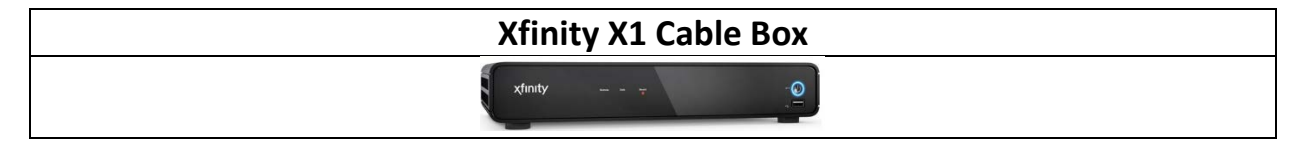

In this case, the Channel Up command for a Xfinity X1 cable box is in the Macro that is assigned to the Channel Up Tag.

| DirecTV Genie Cable Box |  |
|-------------------------|--|
| <b>≈ ≈ ∞ ∞ ≈ −−−−</b>   |  |

The customer has recently decided to change their cable service from Xfinity to DirecTV. By simply changing the Channel Up Macro assigned to the Channel Up Tag to reflect the new command of Channel Up DirecTV Genie, you have now successfully updated that command across all devices and pages that were Tagged with Channel Up. In this case, the Channel Up buttons highlighted above in green for the T1-B+, T2X, and KX-7 were all updated in one simple step.

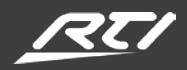

| Macro Types |                  |                                                                                                    |
|-------------|------------------|----------------------------------------------------------------------------------------------------|
| ⊕           | Global Macro     | Global macros can be called by any page on any controller in any room. So,<br>any macros that affect the entire house/building can go here. For example,<br>you could add a macro with a tag called "Lock front door". There is only one<br>front door so there will be no conflicts with that tag in other rooms. Then you<br>can add the tag to a button called "Lock front door" on any page, on any<br>controller, in any room and it will call that global macro when the button is<br>pressed.<br><b>Priority:</b> Global macros are the lowest priority; any other macros types with<br>the same tag will override global macros.                                                                                                    |
|             | Source Macro     | Source macros are for control of a particular source device (ex. Cable box).<br>Source macros are all grouped together so that it is easier to find where those<br>macros are and replace them if a source such as a cable box is replaced by a<br>different model, or by a satellite TV receiver. You should only put macros in a<br>source that control that source. For example, for your cable box source, you<br>wouldn't have commands to turn on the TV or control the volume of the TV -<br>this is to avoid hunting through all of the source macros to find the TV<br>commands if you change the TV to a different model.<br><b>Global or Room Source:</b> The availability of Tags tied to a Source Macro will be<br>determined by whether the Source is a Global Source or a Room Source. If<br>the Source is Global it may be accessed by all Rooms and Devices. If the<br>Source is in a Room, it may only be accessed by Devices also listed in that<br>room.<br><b>Priority:</b> Source macros are the third highest priority, behind room and<br>controller macros. Source macros will override global macros. |
|             | Room Macro       | Room macros can be called by any controller in a room, no matter what the source is for the currently selected page on the controller. A room macro will be associated with any buttons with that tag on every page on every controller in that room. A common case for using a room macro is if you have a receiver that controls the volume for a room no matter what the currently selected source is. You can then create a single macro in a room for the "Volume Up" command, and that macro will get called for all buttons with a "Volume Up" tag on any page in that room. A room macro is also a good place to create activity macros (i.e. a "Watch TV", or "Listen to Spotify" macro). Those macros can then be used by any controller in the room. Another common case for room macros is for "scene" macros that affect a particular room. Priority: Room Macros are the second highest priority, behind controller macros. Room macros will override source or global macros.                                                                                                    |
|             | Controller Macro | Controller macros are associated with a single controller. In most cases, you want to make macros available to any controller in a room. Therefore, you the use of controller macros should be limited to scenarios where the macro must run on the controller. One example for a controller macro is if you need to send IR directly from a remote control. In that case, you need to create a standalone macro (standalone macros can only be used in controller macros). Another example is the "button pause" macro step, that can't run on a processor, so those can also only be used in a controller macro.                                                                                                    |

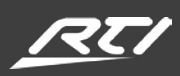

| macro for a certain tag, it will override any other macros associated with that |
|---------------------------------------------------------------------------------|
|---------------------------------------------------------------------------------|

| Variable Types |                      |                                                                                                    |
|----------------|----------------------|----------------------------------------------------------------------------------------------------|
| ⊕              | Global Variables     | Global variables can display text or provide state information to buttons<br>on any page on any controller in any room. So, any variables that effect<br>the entire house/building can go here. For example, you could add a<br>variable with a tag called "Outdoor Temperature" and connect the<br>button text portion of the variable to the temperature variable provided<br>by the weather driver. Then on any page on any device if you have a tag<br>called "Outdoor Temperature" in the button text, it will display the<br>current temperature.<br><b>Priority:</b> Global variables are the lowest priority, any other variable with<br>the same tag will override global variables. |
| ľ              | Source Variables     | Source variables are where to put variables that display text or provide<br>state information for a source device. For example, a receiver might<br>provide information about the current song title being played. You<br>could add a variable with a tag called "Song Title" to the source. Then<br>any buttons on pages for that source that have a tag called "Song Title"<br>in their text will display the song title.<br><b>Priority:</b> Source variables are the third highest priority, behind room<br>and controller variables. Source variables will override global variables.                                                                                                    |
| •              | Room Variables       | Room variables are variables that can be associated with buttons on any<br>controller in the room, no matter what the source is for the currently<br>selected page on the controller. A room variable will be associated with<br>any buttons with that tag on every page on every controller in that<br>room. A common case for using a room variable is if you want to display<br>the current volume on every page in a room.<br><b>Priority:</b> Room variables are the second highest priority, behind<br>controller variables. Room variables will override source or global<br>variables.                                                                                                |
|                | Controller Variables | Controller variables are macros that are associated with a single<br>controller. In most cases, you want to make the variables available to<br>any controller in a room, so there is rarely a reason to add a controller<br>variable.<br><b>Priority:</b> Controller variables are the highest priority, if you have a<br>controller variables for a certain tag, it will override any other variables<br>associated with that tag.                                                                                                    |

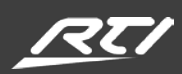

| Selecting Variable Types |                                                                                                    |  |
|--------------------------|----------------------------------------------------------------------------------------------------|--|
| Internal Variables       | Internal Variables are the Variables that are built in to the processor's hardware. These variables can differ depending on whether you are using a Standalone Device, a RP, or a XP series processor. |  |
| Driver Variables         | Driver Variables are based on what Drivers you currently have loaded in your project.                                                                                                    |  |
| ZW-9 Device<br>Variables | When using the Z-Wave Manager tool it creates a driver for your Z-wave Devices. These Z-Wave Devices are nested under ZW-9 Device Name when you go to Select a Variable type.                          |  |
| XP Macro Flags           | XP Macro Flags consist of 256 flags that you can use to build logic and track/simulate button states.                                                                                                  |  |

| Helpful Tips for Using Variables |                      |                                                                                                    |
|----------------------------------|----------------------|----------------------------------------------------------------------------------------------------|
| Variable Type                    | Fields               | Details                                                                                                    |
| Button Text                      | Text                 | The Button Text field of the variable editor lets you configure text<br>to be displayed on a button. It is important to note that unlike the<br>other fields on the variable editor form, the button text is not tied<br>to the tag that is assigned to a button. Instead, in the button text<br>editor, you insert tags where you want the text to appear. This<br>allows you to insert multiple tags in the text, or to have a tag in the<br>text with an annotation (i.e. temperature followed by °F).<br>To get Variable Text to appear on a button, Right Click on the<br>button and select Edit Text. Once the Edit Text window opens you<br>will able to click on T Insert Tag on the upper right side of the<br>toolbar. Then you can either select an existing tag from the drop-<br>down box, or type a tag name to create a new tag. The variable<br>will then appear as hyperlinked {var} in your Edit Text box. If you<br>click again on the now hyperlinked {var} it will show you the Tag<br>that is now associated. You can also change Tags in this window.<br>You can also select ? Insert Control Variable and pick your<br>Variable from the drop-down fly out panes. This will allow you to<br>insert a variable that will not be associated with a Tag. While it will<br>give you Variable Text Feedback on your object it is not<br>recommended to add in variables this way, since it doesn't give<br>you the benefit of sharing variables between pages and devices<br>that you get with tags. |
| Button States                    | Reversed<br>Inactive | The Reversed, Inactive, and Visible fields of the variable editor let you assign variables that control the state of a button. Any buttons                                                                                                    |

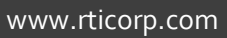

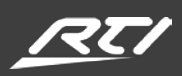

|                      | Visible          | that have the selected tag assigned to them will then reflect the specified state.                                                                                                    |
|----------------------|------------------|----------------------------------------------------------------------------------------------------|
| ltem List Object     | State<br>Command | If the tag for the selected variable has an item list associated with<br>it, then these fields in the variable editor will become enabled. The<br>State field can be assigned to a variable that will be used to<br>populate the contents of the list. The Command field can be<br>assigned to a command that will be run when the user selects an<br>item in the list.                                                                  |
| Toggle Button Object | State            | If the tag for the selected variable has a toggle button associated<br>with it, then the state field in the variable editor will become<br>enabled. The State field can be assigned to a variable that will be<br>used to show the toggle state of the button. The command field is<br>not used for toggle buttons, instead, create a macro with the same<br>tag name. That macro will then be run when the toggle button is<br>pressed. |
| Slider/Gauge Object  | Value<br>Command | If the tag for the selected variable has slider or gauge associated<br>with it, then these fields in the variable editor will become<br>enabled. The Value field can be assigned to a variable that will be<br>used to show the current level of the gauge or slider. The<br>Command field can be assigned to a command that will be run<br>when the user touches and slides their finger on the slider.                                 |
| Image List Object    | Index            | If the tag for the selected variable has an image list associated with<br>it, then this field in the variable editor will become enabled. The<br>Index field can be assigned to a variable that will be used to select<br>which image in the list will be displayed.                                                                                                    |

| Event Types |               |                                                                                                    |
|-------------|---------------|----------------------------------------------------------------------------------------------------|
| ş           | Events        | Events can be used to trigger a macro without input from a user. A processor has built-in events such as Sense, Periodic, Daily and Startup events which apply to the whole system, and which can be configured to call a macro in any room when triggered.                                        |
| 4           | Driver Events | A driver can also implement events. In the workspace under the Drivers<br>section of the Global area, you can view a list of all the events supported<br>by a driver, and you can create a macro there that will be called when the<br>event is triggered.                                         |
| 4           | Source Events | A source that is based on a driver can also have events. The events for a source are a subset of the events listed for the driver, showing only the events that apply to that source. Modifying the macro in either the Driver or Source events list will also modify the macro in the other list. |

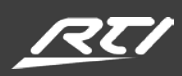

### **MACRO TYPES**

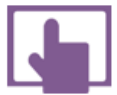

**Controller Macros** – Unique to the controller they are created on *Should rarely be used. Best used for one-off functions such as standalone IR commands.* 

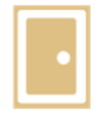

**Room Macros** – Available to all devices in a room Used for creating room specific scenes and functions shared by all room devices.

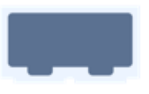

**Source Macros** – Available to a single source device *Are the default macro type used in most programming.* 

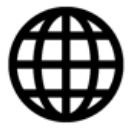

**Global Macros** – Available to all rooms and controllers Should only be used when creating tags to be shared by all rooms and devices.

# **MACRO TYPES PRIORITY**

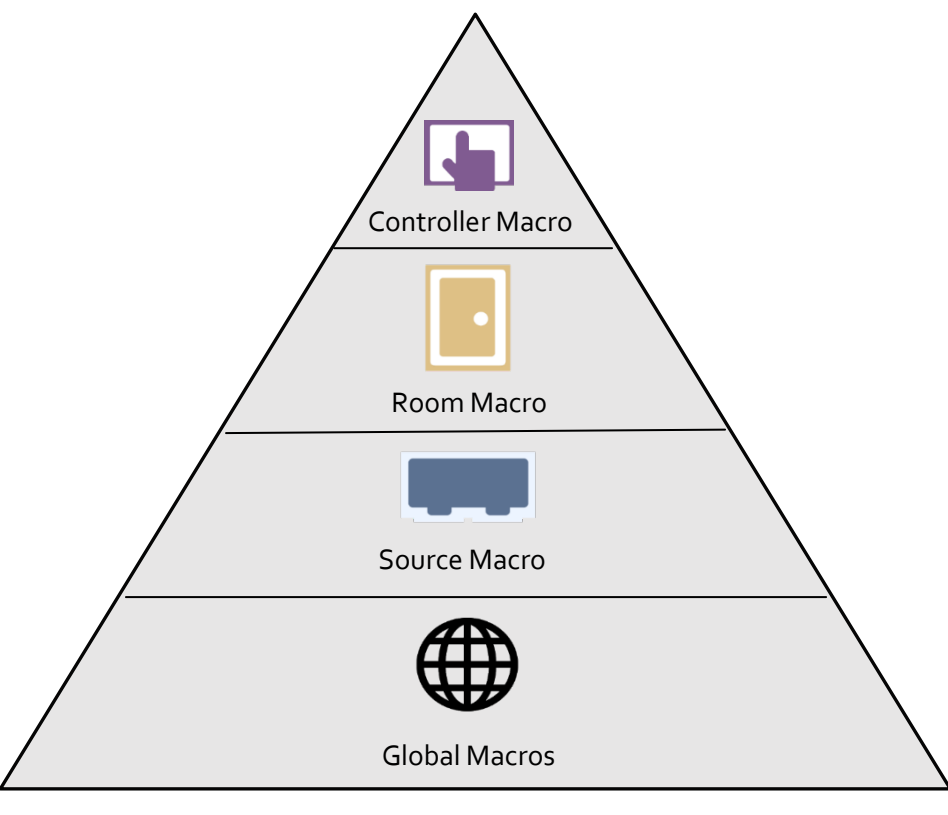

(Utilize the same priority for Variables)

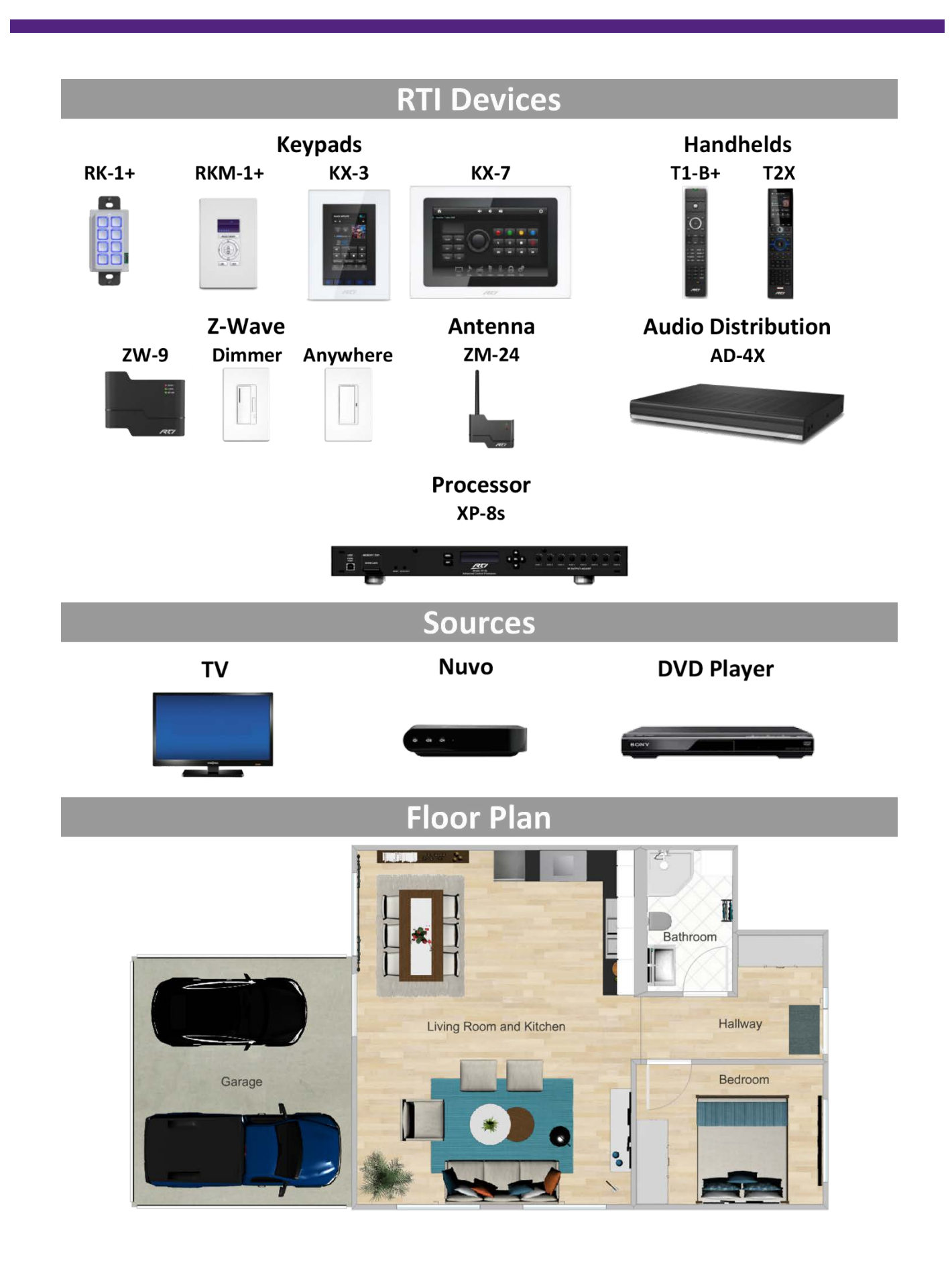

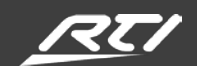

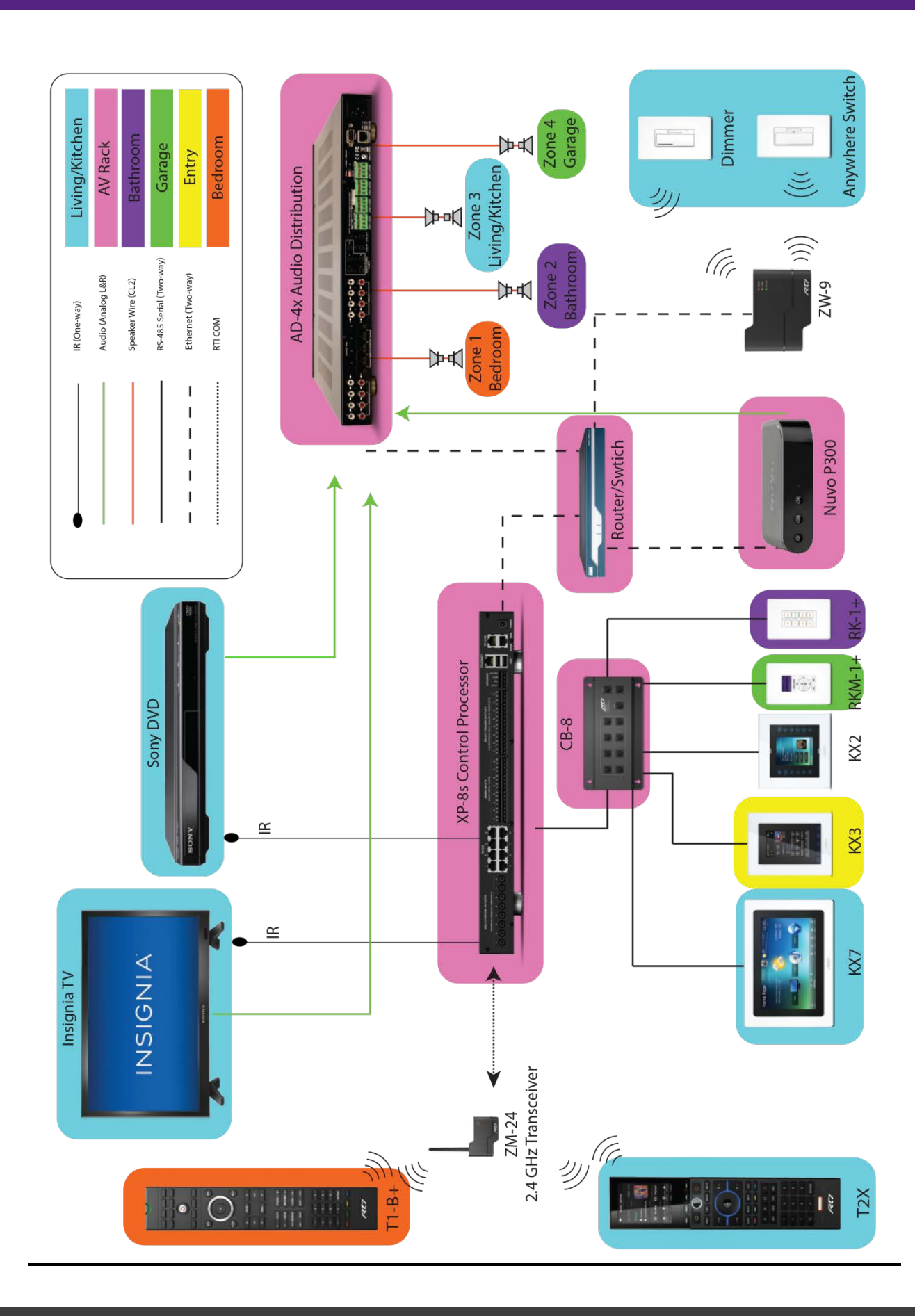

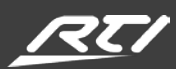

### **RECOMMENDED WORKFLOW**

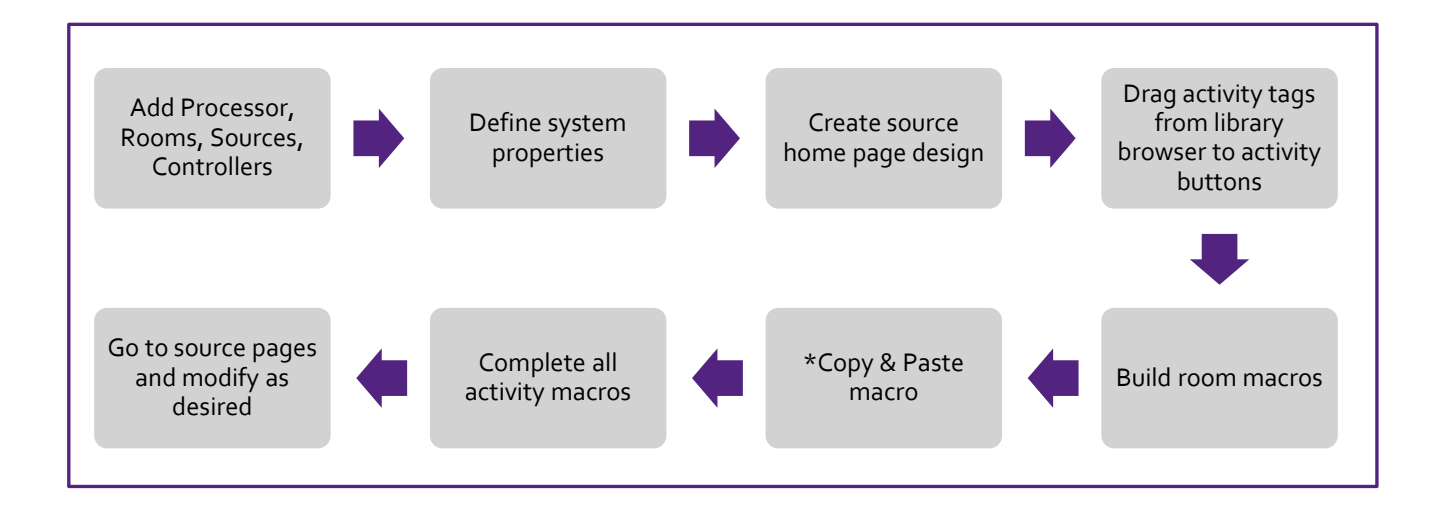

**1. Create System Configuration** - When adding Rooms and Sources it is best to identify a naming convention before you begin. Example: Change source label from - DirecTV - Set Top Box - H/HR and Genie Series Satellite All Models Address 2 - To- DirecTV – Family Room

- A. Add Processor
- B. Add Rooms
- C. Add Sources
- D. Add Controllers

**2. Define System Properties** – Make all necessary setting updates to your processor, source drivers, and controllers.

**3. Create Source Home Page Design -** Create the "Home Page" button layout design. (Right click or use the tool bar.) Click on a button and drag over your activity bitmap.

**4. Drag Activity Tags from the Library Browser on to the Activity Buttons** - Activity Tags are auto-generated based upon the sources added to your workspace. They include a page link that is hidden in your tag.

**5. Build Room Macros** – Click on any of your activity buttons with an activity tag (noted by a green check mark), navigate to the macro tool bar and select "Room Macro." You will be redirected to the macro list view. At the top, you will see your activity tag is highlighted and currently states that there is not a macro created. In the library browser (see workspace overview), click on sources in "macro steps" and build out your macro for the respective tag.

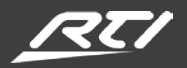

**6.** Copy & Paste Macro – Select the next activity tag in the top of the macro list above. Considering that most activities encompass the same macros simply copy and paste (Control+C, then Control+V) on to the next activity. Then make the necessary adjustment to the macros.

7. Complete all Activity Macros – utilizing step #6, continue until you're completed.

**8.** Go to Source Pages and Modify as Desired - Go back to the workspace and click on the source that corresponds to your "Watch TV activity tag." For example, you can start with your channel presets. From the library browser, select your channel bitmaps and add them to your button presets. (The place holder text -preset will stay. This will not transfer when you download your system file to the processor.) Edit the tag preset 1 to include the channel name. Since this is a source, select source macro. You should now be in the macro editor view. In the library browser, click on the macro steps. Go to sources at the bottom and select DirecTV and then double click direct tuning and enter your major channel number.

In the case of multi-room systems, it is recommended that you follow the same workflow for each room. Keep in mind that you can copy and paste macros, duplicate controllers and merge pages. These time-saving tools are typically accessed at the top of your configuration pages and or using a right click on your mouse.

While RTI is known for its flexibility in programming, this workflow will be critical to helping you navigate the Integration Designer APEX software successfully to build efficient programming behaviors.

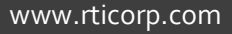

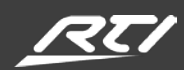

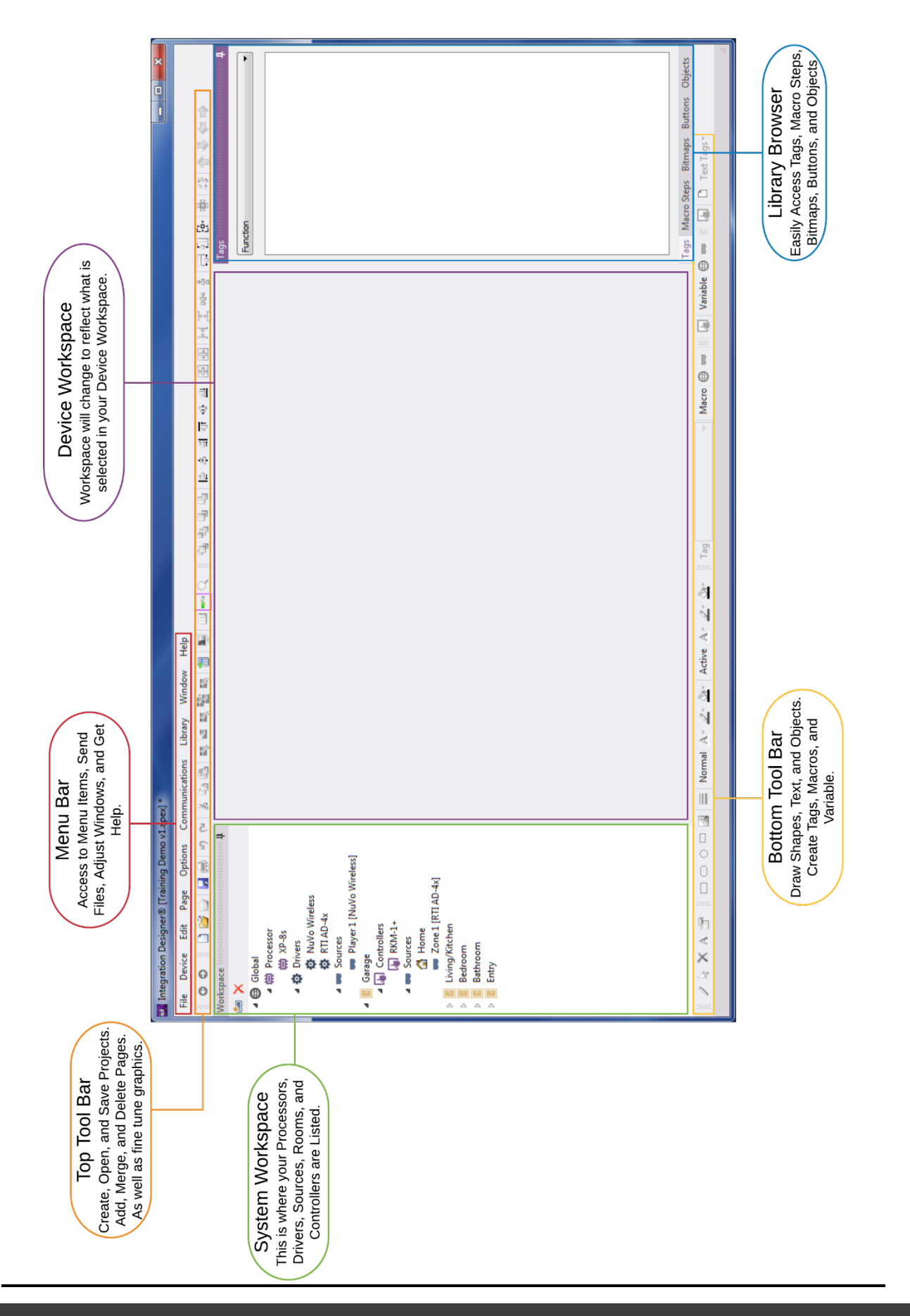

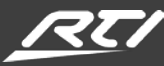

| NOTES |
|-------|
|       |
|       |
|       |
|       |
|       |
|       |
|       |
|       |
|       |
|       |
|       |
|       |

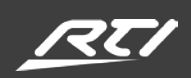

| NOTES |  |
|-------|--|
|       |  |
|       |  |
|       |  |
|       |  |
|       |  |
|       |  |
|       |  |
|       |  |
|       |  |
|       |  |
|       |  |
|       |  |
|       |  |
|       |  |
|       |  |

# **GLOSSARY OF TERMS**

| Term                  | Description                                                                                                    |
|-----------------------|----------------------------------------------------------------------------------------------------|
| 2 4GHz                | Operating frequency for the two-way communication between remotes and                                                                                                    |
| 2.40112               | processors                                                                                                    |
| 433MHZ                | Operating frequency for <b>one-way</b> communication between remotes and processors                                                                                        |
| Active State          | Pushed or latched state of a button                                                                                                    |
| Bitmaps Tab           | Location to access any image included or imported into APEX for use on devices with screens                                                                                |
| Button Bitmap         | The physical look of a button on the screen, typically a two layer image for press<br>and released state, not the physical button itself                                   |
| Button Icon           | Single layer image on a button, usually on top of a button bitmap                                                                                                    |
| Commands              | An IR, RS-232, Z-Wave, or IP executable function that is attached to a button                                                                                              |
| Control Variable      | Feedback that is represented by an object, gauge, or text                                                                                                    |
| Controllers           | Any device or surface that the end user interacts with to control other devices<br>"Such as a remote control, touch panel, keypad, or virtual panel"                       |
| Convert To            | Allows processor's or remote's information to be transferred to a compatible device                                                                                        |
| Daily Event           | An Event that resides on the processor that can be programed to run at various times/days repeatedly                                                                       |
| DDNS                  | Dynamic Domain Name System, used for remote access to control a system                                                                                                    |
| Device                | A Processor, Remote, Touch panel, or Expansion Device                                                                                                    |
| DHCP                  | Dynamic Host Configuration Protocol, automatically assign buttons and images                                                                                               |
| DNS                   | Domain Name Servers (DNS) are the Internet's equivalent of a phone book. They maintain a directory of domain names and translate them to Internet Protocol (IP) addresses. |
| Driver                | Any two-way module provided by RTI or a third party                                                                                                    |
| Dynamic Image         | An image that's state changes based on feedback                                                                                                    |
| Expansion Device      | A device that is tied to a processor VIA MAC or IP Address. Can include slave processors, z-wave controllers, and relay/port input devices                                 |
| Frame                 | One of a set of pages that share the same programming for the hard keys on the device.                                                                                     |
| Function              | An activity that is intended to complete a task.                                                                                                    |
| Global                | A macro, variable, or text that can be assigned across all rooms and devices                                                                                               |
| Grid                  | Plot points that help you to align your graphical interface.                                                                                                    |
| GUI                   | The graphical user interface, is a type of user interface that allows users to interact with electronic devices through graphical icons and visual indicators              |
| Hard Buttons          | Physical rubber or plastic buttons on the face of a controller                                                                                                    |
| Inactive              | Button property that disables the ability for the button to be pressed                                                                                                    |
| IR                    | Infrared communications for line of sight control from a handheld controller or through an emitter                                                                         |
| IR Library<br>Manager | Standalone IR manager for the organization, learning, and testing of IR codes                                                                                              |
| ISP                   | Internet Service Provider                                                                                                    |
| LAN                   | Local Area Network, devices downstream of the local router/modem                                                                                                    |

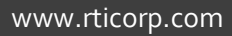

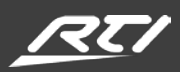

| Macro                     | A single command that executes a set of instructions to perform a particular task                                                      |
|---------------------------|----------------------------------------------------------------------------------------------------|
| Merge Pages               | Bring pages from a like device into your project from other device in your current or another project.                                 |
| Metadata                  | Information that is sent from a driver and populates text, graphics, or states.                                                        |
| Network                   | A number of interconnected computers, machines, or operations                                                                          |
| Objects                   | A container that performs a pre-scripted task                                                                                          |
| Page                      | A space where a graphical buttons, objects, or text can be added to create a GUI for remote functions                                  |
| Page Link                 | An assignment or macro that tell a page to jump to another                                                                             |
| Page sets                 | A group of related pages that can have their own set of macros and variables                                                           |
| Periodic Event            | An event that runs a macro every pre-determined amount of time                                                                         |
| POE                       | Power Over Ethernet                                                                                                    |
| Processor                 | The primary intelligent device that facilitates communication between controllers and devices in the system                            |
| Processor Events          | Events that happen on the processor independently of any controller                                                                    |
| Relay                     | An electrical device to open or close another circuit.                                                                                 |
| Remote                    | A component of an electronic device used to operate the device wirelessly from a distance                                              |
| Reversed                  | To change to an opposite state.                                                                                                    |
| RF                        | Radio Frequency                                                                                                    |
| Room                      | A space that can be programmed an set up independently from global                                                                     |
| RS-232 Library<br>Manager | Standalone RS-232 manager for the organization and entry of serial strings                                                             |
| RTIPanel                  | RTI's app name for both Android and iOS                                                                                                |
| One Way<br>Scrolling List | A list with pre-populated text/graphic options to select from                                                                          |
| Two Way                   | A list with text options that you can pull form that are dynamically pulled from a                                                     |
| Scrolling List            | device by a driver                                                                                                    |
| Sense Event               | A macro that is executed based on voltage being introduced                                                                             |
| Serial                    | A communication interface through which information transfers in or out one bit at a time                                              |
| Soft Buttons              | Button that are represented by graphics on a touchscreen                                                                               |
| Source                    | A device that is being controlled via IP, IR, RS-232                                                                                   |
| Startup Event             | An event programmed on the processor that runs immediately when the processor first boots up after a disruption of power               |
| Static IP                 | A manually chosen IP address assigned outside of DHCP range                                                                            |
| Тад                       | A labeling device indicating a unit of information                                                                                     |
| TCP/IP                    | The basic communication language or protocol of the Internet. It can also be used<br>as a communications protocol in a private network |
| Template                  | A premade graphical interface.                                                                                                    |
| Toggle                    | Alternate between two commands or states                                                                                               |
| Two Way Item<br>List      | A list that pulls content from a driver                                                                                                |
| Variable                  | Dynamic feedback based on a state                                                                                                    |

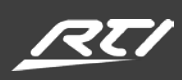

| WAN                     | A computer network that extends over a large distance                               |
|-------------------------|-------------------------------------------------------------------------------------|
| ZigBee                  | A type of encrypted 2.4Ghz communication                                            |
| Zone                    | A pre-defined area                                                                  |
| Z-wave                  | A type of encrypted 908.42 MHz communication                                        |
| Proximity Sensor        | Identifies when objects become located inside of its' range                         |
| Ambient Light<br>Sensor | Measures the ambient light in the area and can adjust screen brightness accordingly |
| Backlight               | Illumination from behind.                                                           |
| One-Way                 | Commands are sent with no feedback                                                  |
| Two Way                 | Commands are sent with the ability to receive feedback where applicable             |

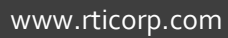

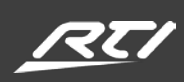